## Aprenda a fazer um botão semelhante ao do Windows XP

Salve comunidade, para estrear o meu primeiro tutorial com vocês, eu irei ensinar a vocês como fazer um botão redondo de estilo do windows XP, é muito fácil, e fazeremos isto em apenas 30 segundos de trabalho!!!

| Novo documento             |       |                    | × |
|----------------------------|-------|--------------------|---|
| ⊂ Tamanho da tela: 8       | 37.9K |                    | _ |
| Largura:                   | 150   | Pixels VIII L: 150 |   |
| Altura:                    | 150   | Pixels 💽 A: 150    |   |
| Resolução:                 | 72    | Pixels/Polegadas 🗸 |   |
| - Cor da tela:             |       |                    |   |
| <ul> <li>Branco</li> </ul> |       |                    |   |
| 🔘 Transparente             |       |                    |   |
| 🔘 Personalizar             |       |                    |   |
|                            |       | OK Cancelar        |   |

**1**- Abra um novo documento, com as seguintes propriedades de tamanho:

**2-** Selecione a ferramenta Elipse (U)

| 0        | A                                      |
|----------|----------------------------------------|
| 2        | 🗌 Ferramenta Retângulo (U)             |
|          | 🔘 Ferramenta Retângulo Arredondado (U) |
| <b>1</b> | 🔘 Ferramenta Elipse (U)                |
|          | Ferramenta Polígono (U)                |

**3-** Agora faça uma bola com as seguintes propriedades, não esquecendo que deve ser Linear:

(Como podem ver, a letra W e H determinam a altura e largura do objeto, já o X e Y determinam a localidade do objeto)

| Caminho     | í\$ 📃   | Linear 🗸 🗸 🗸       |
|-------------|---------|--------------------|
|             | Borda:  | Suavização d 🔽 🛛 👻 |
| W: 131 X: 8 | Textura | : Aniagem 🔽 0 🍟    |
| H: 131 Y: 8 |         | Transparente       |

Na palheta, coloque a cor #00CCFF no primeiro ponteiro e #1951B9 no segundo.

4- Faça com que o ponteiro fique nesta posição:

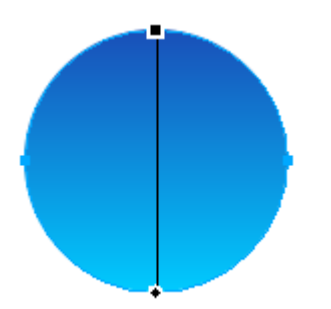

5- Agora com o nosso famoso Ctrl + C e Ctrl + V, vamos criar uma segunda bolinha (a bola esquerda do gráfico), que no qual deixaremos o ponteiro nesta seguinte posição:

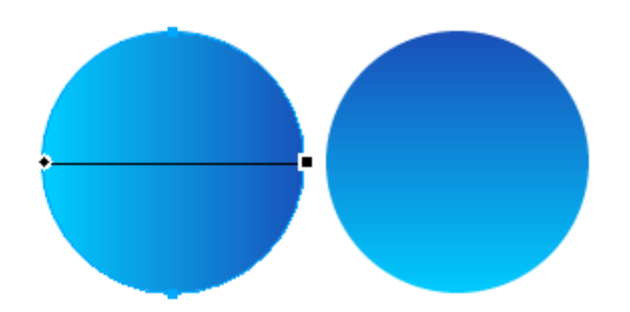

6- Após isso, selecione com o ponteiro preto, a bola esquerda e coloque 0 de opacidade na cor esquerda do linear:

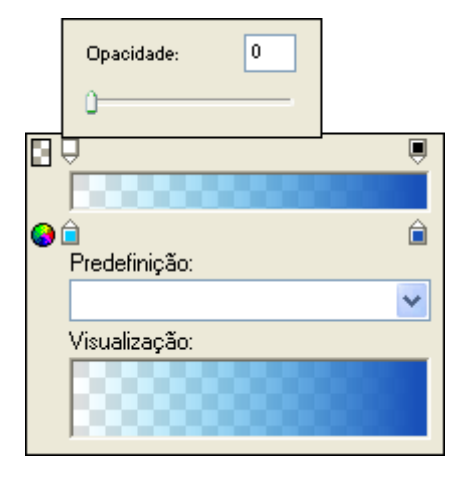

7- Agora crie uma terceira bola, com o famoso copiar e colar, mas faça isso á partir da bolinha esquerda e deixe o ponteiro desse jeito:

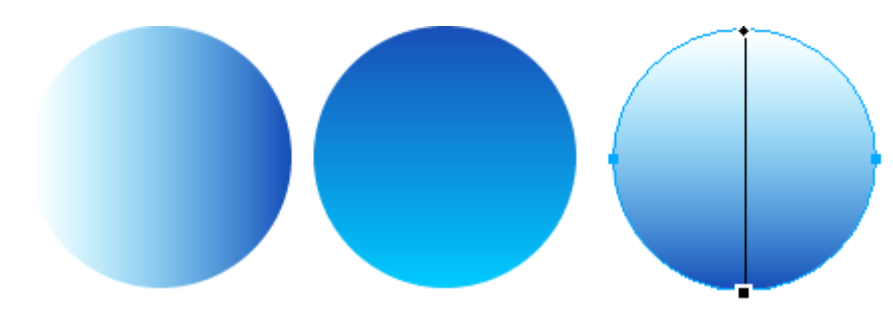

8- E novamente crie uma quarta bola com o ponteiro nesta posição:

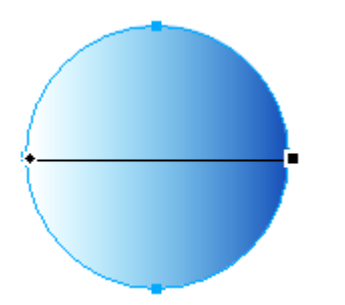

9- Agora vamos juntar as quatros bolas em cima da original, de modo que fique desse jeito:

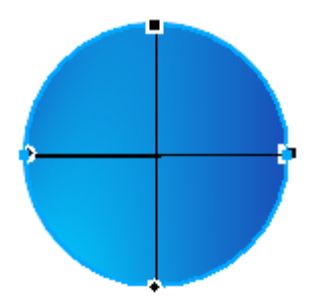

**10-** Agrupe elas (Ctrl + G) e adicione uma sombra nelas:

| Nenhum                                   |    |                                            |
|------------------------------------------|----|--------------------------------------------|
| Opções                                   | ۲  |                                            |
| Aguçar                                   | ►  |                                            |
| Ajustar cor                              | ►  |                                            |
| Chanfro e relevo                         | ►  |                                            |
| Embaçar                                  | ►  |                                            |
| Outro                                    | ۰. |                                            |
| Sombra e brilho                          | ►  | Aplicar sombra                             |
| Eye Candy 4000 LE<br>Alien Skin Splat LE | •  | Brilho<br>Brilho interno<br>Sombra interna |

**11-** E logo após, as seguintes propriedades:

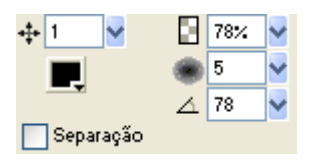

12- Novamente, aplique uma sombra interna:

| Nenhum                                   |    |                          |
|------------------------------------------|----|--------------------------|
| Opções                                   | ۲  |                          |
| Aguçar                                   | Þ  |                          |
| Ajustar cor                              | ۲  |                          |
| Chanfro e relevo                         | ۲  |                          |
| Embaçar                                  | ۲  |                          |
| Outro                                    | ۲. |                          |
| Sombra e brilho                          | ×  | Aplicar sombra           |
| Eye Candy 4000 LE<br>Alien Skin Splat LE | •  | Brilho<br>Brilho interno |
|                                          |    | Sombra interna           |

**13-** E adicione estas propriedades de efeito:

| ÷ 1 🖌       |   | 81% | ~ |
|-------------|---|-----|---|
|             | ۲ | 5   | ~ |
|             | A | 69  | ~ |
| 🔄 Separação |   |     |   |

Pronto, esta aê o seu botão, simples e rápido:

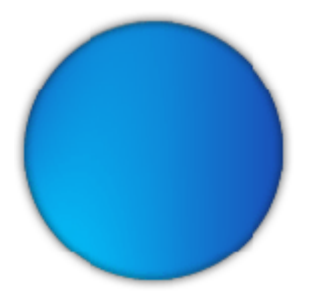

## Basta ter criatividade que você vai muito além deste botão, boa sorte

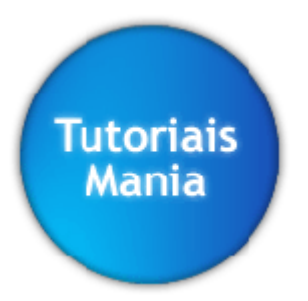

(passe o mouse em cima deste botão para vê-lo totalmente, eu utilizei um efeito em javascript)

Qualquer dúvida: <u>danielgroppo@terra.com.br</u> Ou Acessem: <u>www.tutoriaismania.ciadohost.com.br/forum</u>

www.danielgroppo.clic3.net

[]' Daniel Groppo - Webdesigner Tutoriais Mania - O Maior Portal de Tutoriais da WEB